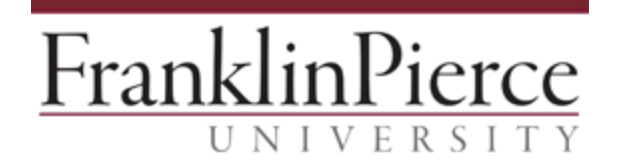

## Accessing Remote Applications from Windows FPU Computers

These instructions will explain how to access applications from the new Jenzabar Hosted environment on Microsoft Windows-based Franklin Pierce University computers.

- While connected to the campus network, click the following link: <u>\\pierce\netlogon\scripts\jz\_install.bat</u> NOTE: Script will not work from off-campus locations.
- 2. A command window will display for a few moment and disappear.
- 3. Go the Start menu, then All Programs, the new applications are located under RemoteApp and Desktop Connections:

| 퉬 Maintenance                         |   |  |  |  |  |  |
|---------------------------------------|---|--|--|--|--|--|
| Microsoft Silverlight                 |   |  |  |  |  |  |
| Microsoft System Center               |   |  |  |  |  |  |
| 🐌 RemoteApp and Desktop Connections 📗 |   |  |  |  |  |  |
| Work Resources                        |   |  |  |  |  |  |
| 💷 booster reports (Work Resources     |   |  |  |  |  |  |
| Cloud EX 5 (Work Resources)           |   |  |  |  |  |  |
| 詞 Cloud File Explorer (Work Resour    |   |  |  |  |  |  |
| 🐼 Cloud InfoMaker (Work Resource      |   |  |  |  |  |  |
| G Cloud PowerFAIDS (Work Resour       |   |  |  |  |  |  |
| 🗊 financial reports (Work Resource    |   |  |  |  |  |  |
| Ъ Startup                             |   |  |  |  |  |  |
| \mu Sybase                            |   |  |  |  |  |  |
| 🐌 VMware                              |   |  |  |  |  |  |
|                                       |   |  |  |  |  |  |
| 4 Back                                |   |  |  |  |  |  |
|                                       |   |  |  |  |  |  |
| Search programs and files             |   |  |  |  |  |  |
|                                       | _ |  |  |  |  |  |
| 😂 🏉 🔁                                 |   |  |  |  |  |  |

- 4. The specific applications you have available may vary based on your position and permissions.
- 5. Choose the application you wish to launch and it will connect to the server and load the application.
- 6. These applications will work from your FPU computer whether or not you are on-campus or at a off-site location such as home, or a coffee shop.

## Adding Application Shortcuts to your Desktop

- 1. If you wish to have the application icon on your Desktop, navigate the application in the Start menu
- 2. Right-click and from the context menu, choose Sent to, then Desktop (create shortcut):

| <ul> <li>Windows M</li> <li>Windows Up</li> <li>≪ XPS Viewer</li> <li>Accessories</li> </ul> | •                         | <b><u>Open</u></b><br>Run as <u>a</u> dministrator<br>Open file locat <u>i</u> on<br>Scan with System Center Endpoint Protection<br>Restore previous <u>v</u> ersions |   | / |                                          |
|----------------------------------------------------------------------------------------------|---------------------------|----------------------------------------------------------------------------------------------------|---|---|------------------------------------------|
| 🔋 🔒 Games                                                                                    |                           | Se <u>n</u> d to                                                                                                    | • | - | Compressed (zipped) folder               |
| 🎍 Jenzabar EX<br>🍒 Maintenanc<br>🍒 Microsoft Si                                              |                           | Cu <u>t</u><br><u>C</u> opy                                                                                                    | ] |   | Desktop (create shortcut)<br>Documents   |
| Microsoft Sy<br>B RemoteApp<br>Work Re                                                       |                           | <u>D</u> elete<br>Rena <u>m</u> e                                                                                                    | 1 |   | Mail recipient<br>Floppy Disk Drive (A:) |
| 💷 boos                                                                                       |                           | P <u>r</u> operties                                                                                                    | i | 2 | Local Disk (C:)                          |
| 🚺 Clou                                                                                       | d EX !                    | Work Resources)                                                                                                    |   | P | BarnesR (\\order\Staff) (F:)             |
| Cloue<br>Cloue                                                                               | d File<br>d Info<br>d Dow | Explorer (Work Resour Control Panel<br>Maker (Work Resource                                                                                                    |   |   |                                          |
| 🗾 Ciour<br>📰 finan                                                                           | cial n                    | eports (Work Resource                                                                                                    |   |   |                                          |

3. You will now have a shortcut to the application on your Desktop.